# **JEEVAN PRAMAAN APPLICATION**

**User-Manual** 

#### JEEVAN PRAMAAN ( DIGITAL LIFE CERTIFICATE )

### **Benefits**

- Jeevan Pramaan version 4.0.x
   and above allows pensioners to
   generate DLCs (Digital Life
   Certificate) for multiple PPOs
   by using only single biometric
   authentication.
- Support for Assamese language in addition to English and Hindi is available in the new version of the application.

# Requirement

- Operating System Windows 8
   or higher
- Microsoft .Net Framework version 4 - Full (or) Higher
- STQC certified Registered Biometric device is required. List is available on Jeevan Pramaan portal.
- RD Service of the biometric device should be installed on the system and running.(RD Service links are also available on Jeevan Pramaan Portal as well) (Refer to slide number:11)
- Internet connection is required to communicate with Jeevan Pramaan Server.

#### Process

Step-1: Download and Install Jeevan Pramaan Application from

https://jeevanpramaan.gov.in/app/download

(Refer to slide number: 3)

Step-2: Operator Authentication: This is a one time process. Pensioner can be the Operator as well. (Refer to slide number: 12)

Step-3: Pensioner Authentication: Fill in the pensioner details and Aadhaar based Finger/iris Authentication of Pensioner. ( Refer to slide number: 16 )

• Open the JeevanPramaan website in any web browser. The URL of the website is <a href="https://jeevanpramaan.gov.in">https://jeevanpramaan.gov.in</a> .

Click on the *download* button highlighted in green box as shown in the image below

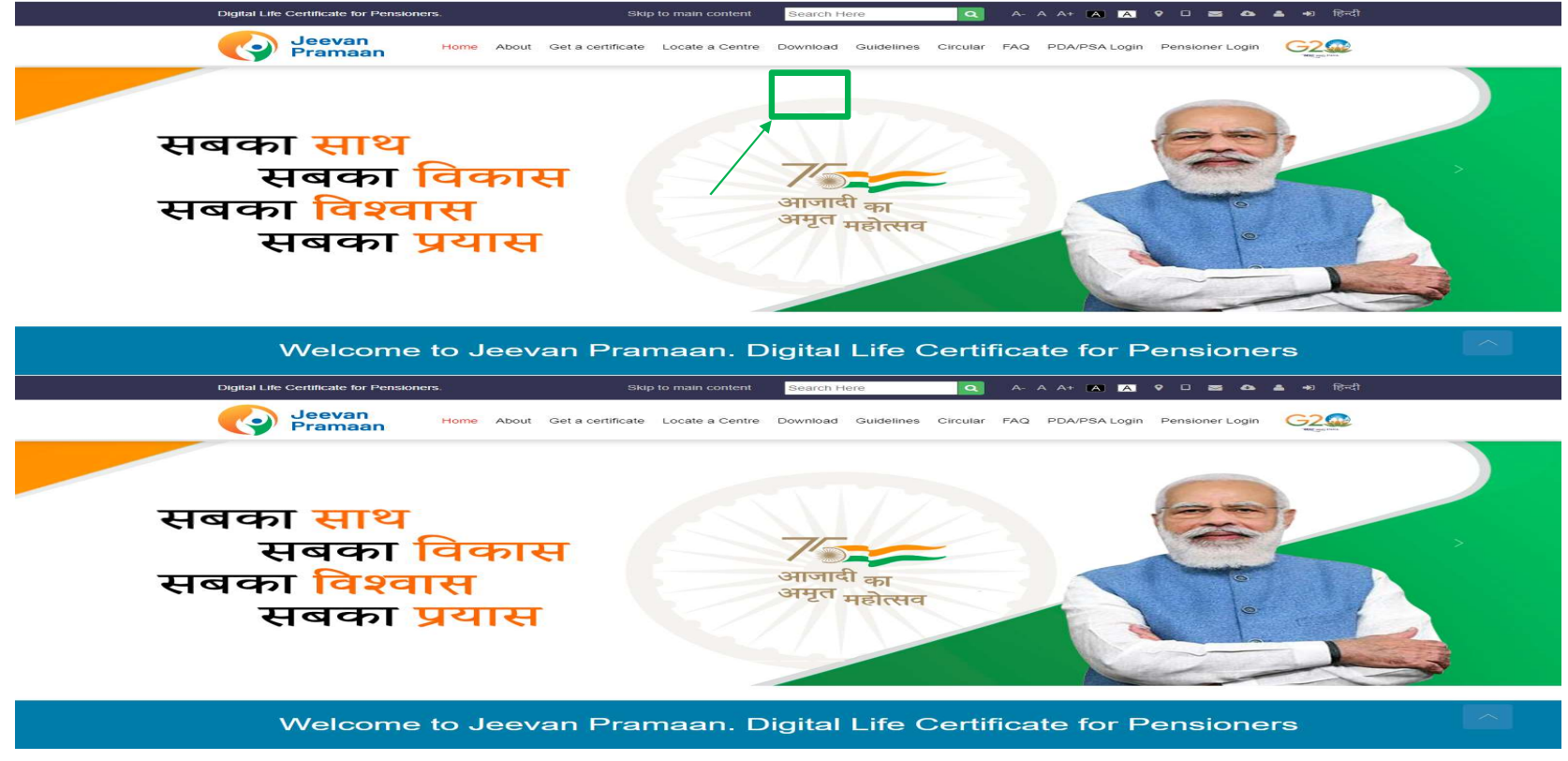

- On this page the requirements for different Jeevan Pramaan applications are listed, check whether your device fulfills the requirements before downloading the application
- □ Enter your e-mail, captcha code and then click on "*I Agree to Download*" button.
- □ You will receive an OTP in your email account that you have provided

#### Download Application

For Windows and Android Operating System

To start the download please provide your e-mail. The download link will be made available after submitting your e-mail address.

The client software is intended to be used only for Pensioner's life certificate registration. Usage of the application for any other number is prohibited.

#### ownload Documents

Client Installation Document

RD(Registered Device) Service & Drivers for Windows/Android

Client Installation & User-Manual for Android Face App

 1. Jeevan Pramaan client software (Windows/Android) will require a biometric fingerprint/ iris scanner device.
 2. Biometric device is not required for Jeevan Pramaan Face App

(Android), the app uses the camera of the mobile phone to capture the face. \*\* In case you require support please contact our help desk at

jeevanpramaan[at]gov[dot]in.

System Requirements for Face (Android) App 1. Android 8.0 or above (Un-rooted device) 2 RAM - 4+ GB 3. Minimum 500 MB free storage 4. Camera Resolution - 5MP or greater. 5. Download AadhaarFaceRd Service from Google Play Store 6. Download Jeevan Pramman Face App from Google Play Store System Requirements for windows8/10/11 (With external biometric device) 1. Microsoft .Net Framework version 4 - Full (or) Higher 2. Microsoft Visual C++ 2010 Re distributable Package for Windows machine. System Requirements for Android (With external biometric device) 1. Android 7.0 and above Enter Email Enter Email Id Not readable? Change text. 6EZR9H

Enter Captcha Code

Agree to Downloa

□ Enter the OTP received on your e-mail.

□ Click on the "*Submit*" button.

#### Download Application

For Windows and Android Operating System

To start the download please provide your e-mail. The download link will be made available after submitting your e-mail address.

The client software is intended to be used only for Pensioner's life certificate registration. Usage of the application for any other purpose is prohibited.

Download Documer

**Client Installation Document** 

RD(Registered Device) Service & Drivers for Windows/Android

Client Installation & User-Manual for Android Face App

1. Jeevan Pramaan client software (Windows/Android) will require a biometric fingerprint/ iris scanner device.

 Biometric device is not required for Jeevan Pramaan Face App (Android), the app uses the camera of the mobile phone to capture the face.

\*\* In case you require support please contact our help desk at jeevanpramaan[at]gov[dot]in.

| lease enter the OTP received on email-<br>abxxxxx@abc.com |  |
|-----------------------------------------------------------|--|
| TP                                                        |  |
| Confirmation OTP                                          |  |
| Submit                                                    |  |

- Click on '*Download Jeevan Pramaan Ver 4.0.0*'. You will receive a link on your email-id for downloading the application.
- □ Click on '*Download Jeevan Pramaan Ver 3.7.3 Android App*' if you wish to download Mobile App (requires Biometric Device ).

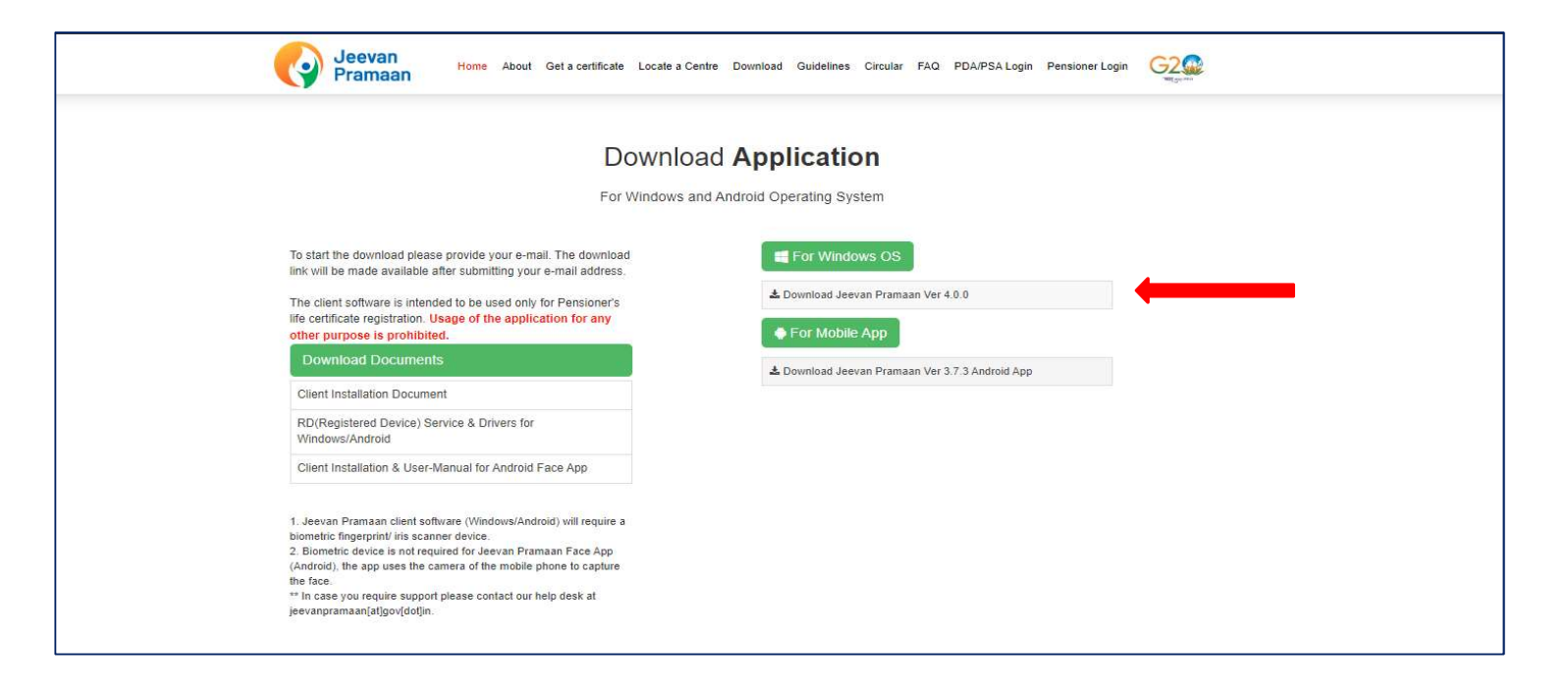

- □ The link to download the application is sent to your e-mail.
- □ Click on "OK" button

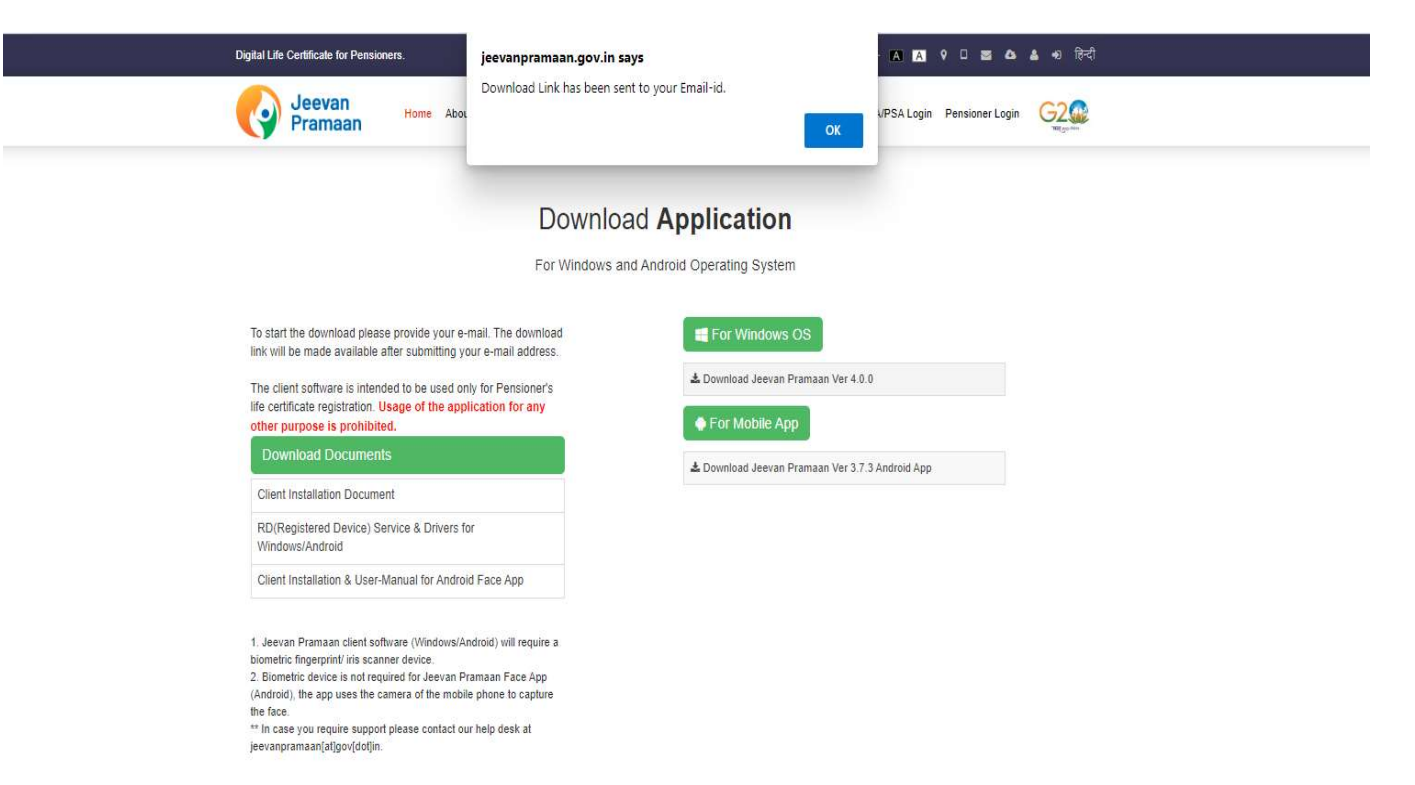

- □ You will receive the below mail on your e-mail ID. There is a link provided for downloading the application.
- □ The link shall work only once. Pl. note if you get 'session token expired' message, the download procedure has to be repeated.

| • | JeevanPramaan noreply-jeevanpramaan@gov.in <u>via</u> gov.in<br>to me ▼                                                                                                    | 2:48 PM (0 minutes ago) | ☆ | * | : |
|---|----------------------------------------------------------------------------------------------------|-------------------------|---|---|---|
|   | Dear,                                                                                                    |                         |   |   |   |
|   | For JeevanPramaan Installer, please download from below link:<br><u>Jeevan pramaan Installer</u><br>Link does not work? Copy the following link to your browser address bar:<br><u>https://jeevanpramaan.gov.in/package/p3_7_download/fd2979f96fd39717f0210ad75f9ba6c5b94667f8c</u><br> | 30fe0748e4317fd40dd4ee4 |   |   |   |
|   | Reply Forward                                                                                                    |                         |   |   |   |

#### Installation of Jeevan Pramaan Windows Application

- Prior to installing Jeevan Pramaan application, download and install the RD service pertaining to your device Pl. refer slide no. 11 for this.
- Extract the downloaded Jeevan Pramaan installer zip file. It contains the Jeevan Pramaan installer, Jeevan Pramaan Client Installation document and RD Service Device Driver which contains the links to RD service for different devices supported by the Jeevan Pramaan Application.
- □ You will find an installer by name "JeevanPramaanInstaller\_4.0.0\_Live.exe". Run the installer as administrator

| Name                            | Name        | ^                  | ~ | Name            | ^                        |           |
|---------------------------------|-------------|--------------------|---|-----------------|--------------------------|-----------|
| 🚾 JeevanPramaanInstallerW_4.0.x | JeevanPrama | anInstallerW_4.0.x |   | Por Jeevan_Pram | aaan_Client_Installation |           |
|                                 |             |                    |   | 🚷 JeevanPrama   | anInstaller_4.0.0_Live   |           |
|                                 |             |                    |   | RD_Service_E    | evice_Driver             |           |
|                                 |             |                    |   |                 |                          |           |
|                                 |             |                    |   |                 |                          |           |
|                                 |             |                    |   |                 |                          | 1         |
|                                 |             |                    |   |                 |                          |           |
|                                 |             |                    |   |                 |                          |           |
|                                 |             |                    |   |                 |                          |           |
|                                 |             |                    |   |                 |                          |           |
|                                 |             |                    |   |                 |                          |           |
|                                 |             |                    |   |                 |                          |           |
|                                 |             |                    |   |                 | Р                        | age No: 9 |

# Installation of Jeevan Pramaan Android Application

- Prior to installing Jeevan Pramaan Android application, download and install the RD service pertaining to your device Pl. refer slide no. 11 for this. You can also download the RD service pertaining to your device from play store as well.
- □ You will find the Jeevan Pramaan Android Application apk by name "LifeCertificate\_v3.7.3.apk" as shown in the image below.
- □ Run the apk to proceed towards the installation of the application.

| ^  | Name                       | Date modified    | Туре     | Size     |
|----|----------------------------|------------------|----------|----------|
| ι. | LifeCertificate_v3.7.3.apk | 01-08-2022 09:34 | APK File | 9,291 KB |

#### Installation of RD Service

- □ Prerequisite Internet Connection is required to communicate with the biometric-device server
- 1) Download the 'RD service setup and drivers' and 'user manual' for your particular biometric device from the link https://jeevanpramaan.gov.in/package/download
- 2) Install the RD Service as per the installation instructions provided in the installation/user manual

Jeevan Promoon

- 3) Plug in biometric device, 'device ready to use' or 'device inserted' notification shall come up as shown below.
- 4) In case of issues related to RD service activation, software etc, please contact device manufacturer/provider. Home About Get a certificate Locate a Centre Download Guidelines Circular PAQ PDA/PSA Login Pensioner Login G2@

| Download Application     For Windows and Android Operating System      States should have a formation of the states of the states of the       | <section-header><section-header><section-header><section-header><section-header><section-header><section-header><section-header><section-header><section-header><section-header><section-header><section-header><section-header><text><text><text><text><text><text><text><text><text><text><text><text><text><text></text></text></text></text></text></text></text></text></text></text></text></text></text></text></section-header></section-header></section-header></section-header></section-header></section-header></section-header></section-header></section-header></section-header></section-header></section-header></section-header></section-header>                                                                                                    |
|----------------------------------------------------------------------------------------------------|----------------------------------------------------------------------------------------------------|
| Bystem Requirements for Pace (Antroid) App     System Requirements for Pace (Antroid) App     System Requirements     System Requirements for Pace (Antroid) App     System Requirements     System Requirements     Syst      | <section-header><text><text><text><text><text><text><text><text><text><text><text><text><list-item><list-item><list-item><section-header><section-header><text><text><text></text></text></text></section-header></section-header></list-item></list-item></list-item></text></text></text></text></text></text></text></text></text></text></text></text></section-header>                                                                                                    |
| Idease provide your e-mail. The download     Exstem Requirements for Face (Android) App       Inbbe after submitting your e-mail address.     1       Inbbe after submitting your e-mail address.     3       Inbbe after submitting your e-mail address.     3       Inbbe after submitting your e-mail address.     3       Inbbe after submitting your e-mail address.     3       Inbode after submitting your e-mail address.     3       Inbode after submitting your e-mail address.     3       Inbode after submitting your e-mail address.     3       Inbode after submitting your e-mail address.     3       Inbode address e-mail your e-mail address.     3       Inbode address e-mail your e-mail your e-mail address.     3       Inbode address e-mail your e-mail your e-mail                                                                                                    | <text><text><text><text><text><text><text><text><text><text><text></text></text></text></text></text></text></text></text></text></text></text>                                                                                                    |
| Jocument Bytem Requirement For App Control (With external bytem for Windows/Antoid) (With external bytem for Windows/Antoid) (With external bytem for Windows/An |                                                                                                    |
|                                                                                                    |                                                                                                    |
| support please contact our help desk at ZASNTQ Not revolute? Change text.  Totar Capitcha Covie  I duptee to phymiciae                                                                                                    | December 20 Application         December 20 Application                                                                                                    |
| support please contact our help desk at                                                                                                    | To start the download please provide your e-mail. The download please provide your e-mail. The download please please pleas                                                                                                    |
| Support please contact our help desk at                                                                                                    | Client Installation & User-Manual for Android Face ADP         System Requirements for Android (With external biometric<br>device)           1. Jectoral Frances (Withdows/Android) Will require a<br>biometric Regression of the sate metric<br>biometric Regression of the sate metric<br>biometric Regression of the sate metric<br>device)         1. Android 7.0 and above           1. Jectoral Frances Control of the sate metric<br>biometric Regression of the sate metric<br>changes), the age uses the canter of the mobile phone to capture<br>the sate your caption of the sate contact on the does at         Enter Ensail<br>Enter Ensail To<br>Enter Ensail To<br>Enset Ensail To<br>Enset Ensail To<br>Enset Enset Enset Enset<br>Enset Enset Enset<br>Enset Enset Enset<br>Enset Enset Enset<br>Enset Enset Enset<br>Enset Enset Enset<br>Enset Enset Enset Enset<br>Enset Enset Enset<br>Enset Enset Enset<br>Enset Enset Enset Enset<br>Enset Enset Enset<br>Enset Enset<br>Enset Enset Enset Enset Enset Enset<br>Enset Enset Ens |
|                                                                                                    |                                                                                                    |
| Subject part is contract our help desk at                                                                                                    | jeevanpramaan[al]gov[dot]in. Enter Captoha Code                                                                                                    |

### Step-2: Device Registration & Operator Identification (this is a one time process)

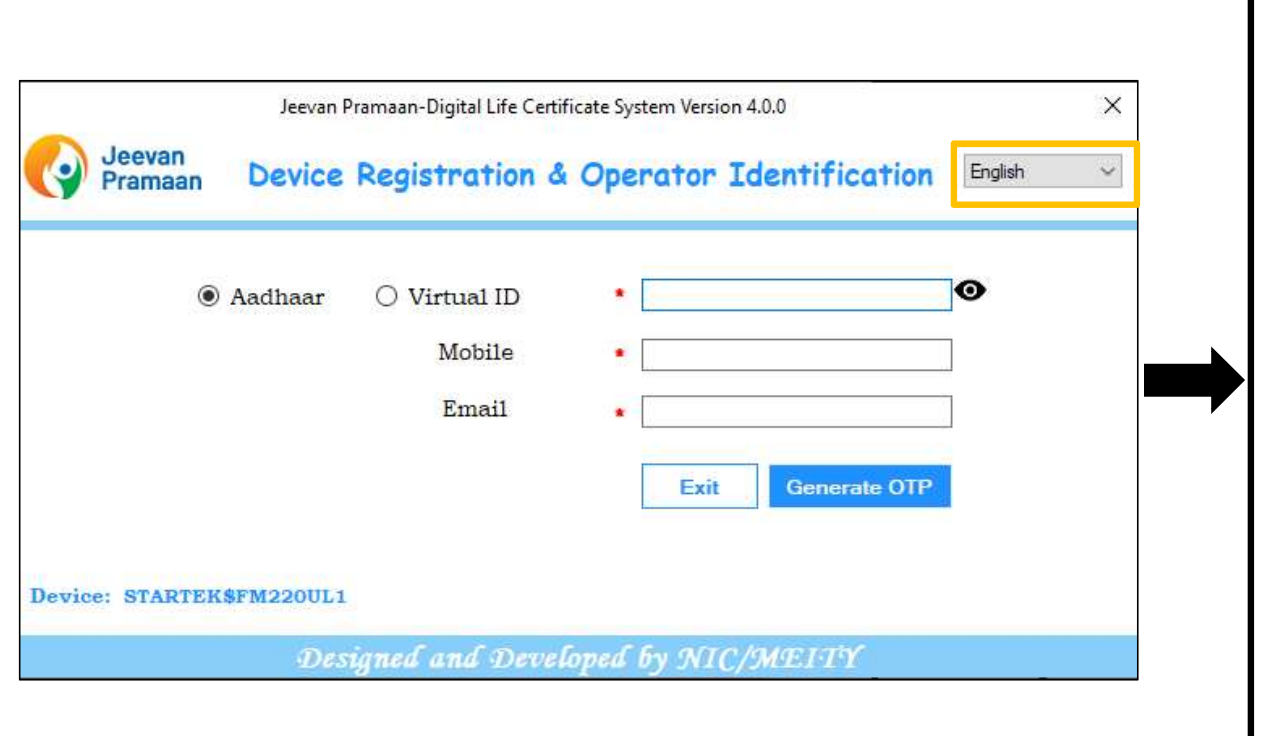

- After you have successfully installed the Jeevan Pramaan Application, run the application.
- □ The Application is available in multiple languages - you can select English, Hindi or Assamese from the dropdown at the top right corner (marked in orange box in figure shown on the left side)
- □ The very first step is Operator Authentication and it is a one-time process. Any person can act as an operator. The pensioner can also act as an operator
- □ The operator needs to enter his/her Aadhaar number, mobile number and email and click on Generate OTP button.
- □ The mobile number need not be linked with Aadhaar, you can enter any mobile number but make sure you have it as you will receive an OTP on the mobile and email-id provided

#### Step-2: Operator Authentication (this is a one time process)

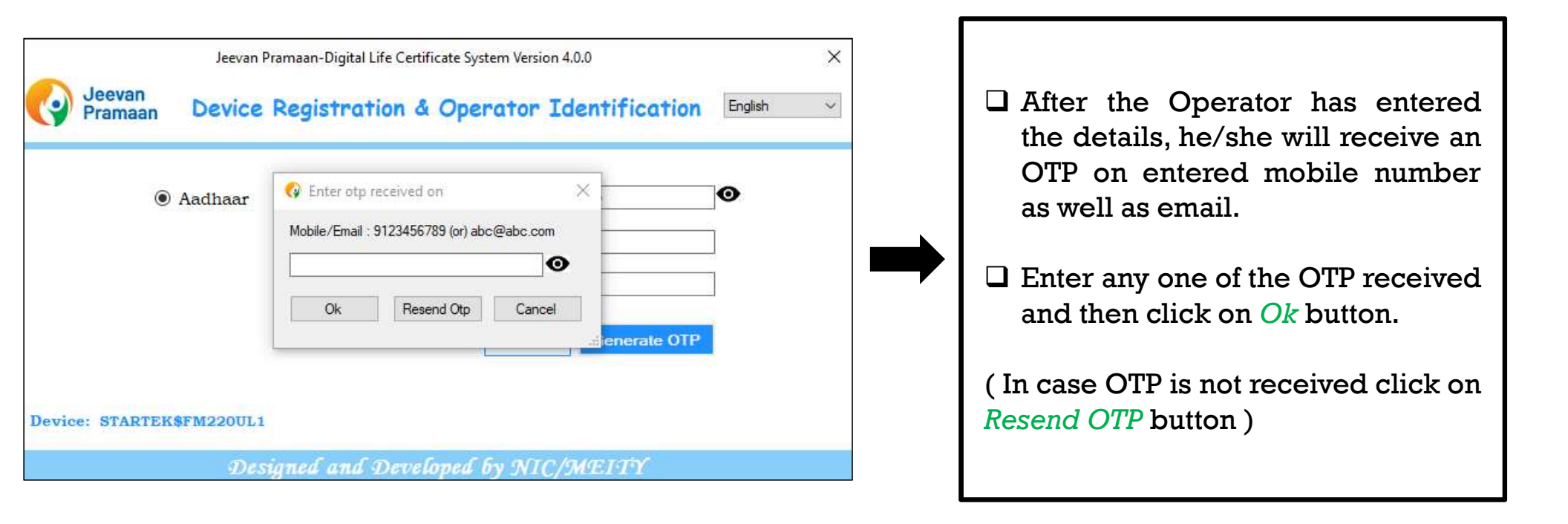

#### Step-2: Operator Authentication (this is a one time process)

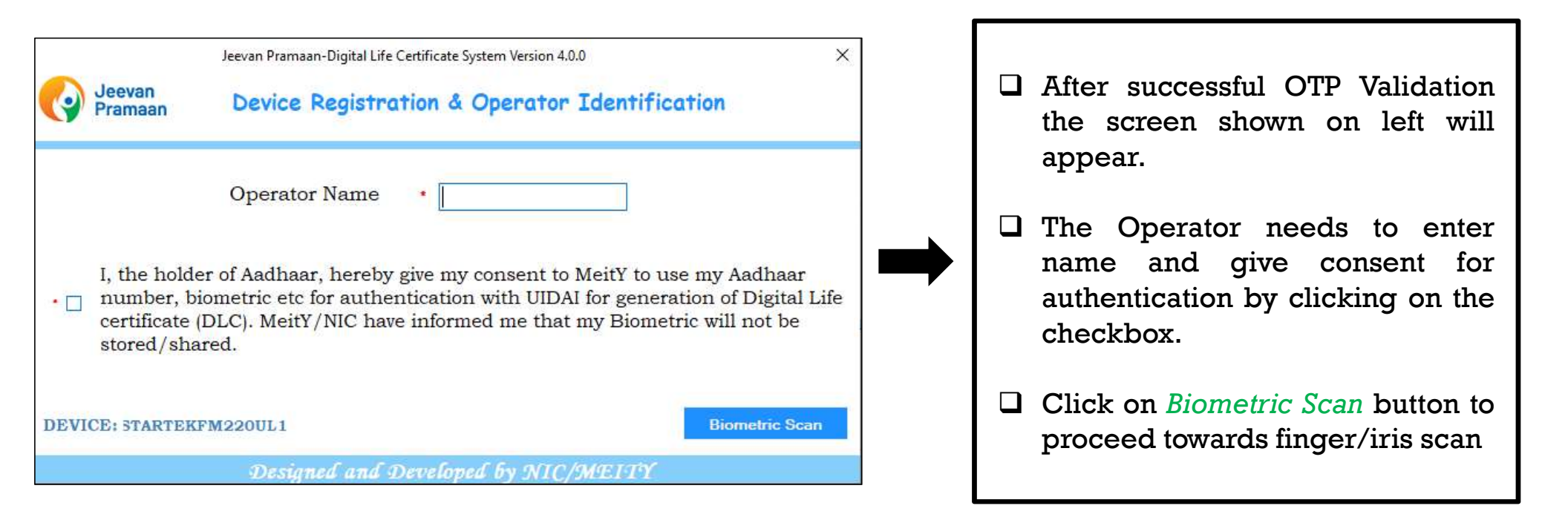

#### Step-2: Operator Authentication (this is a one time process)

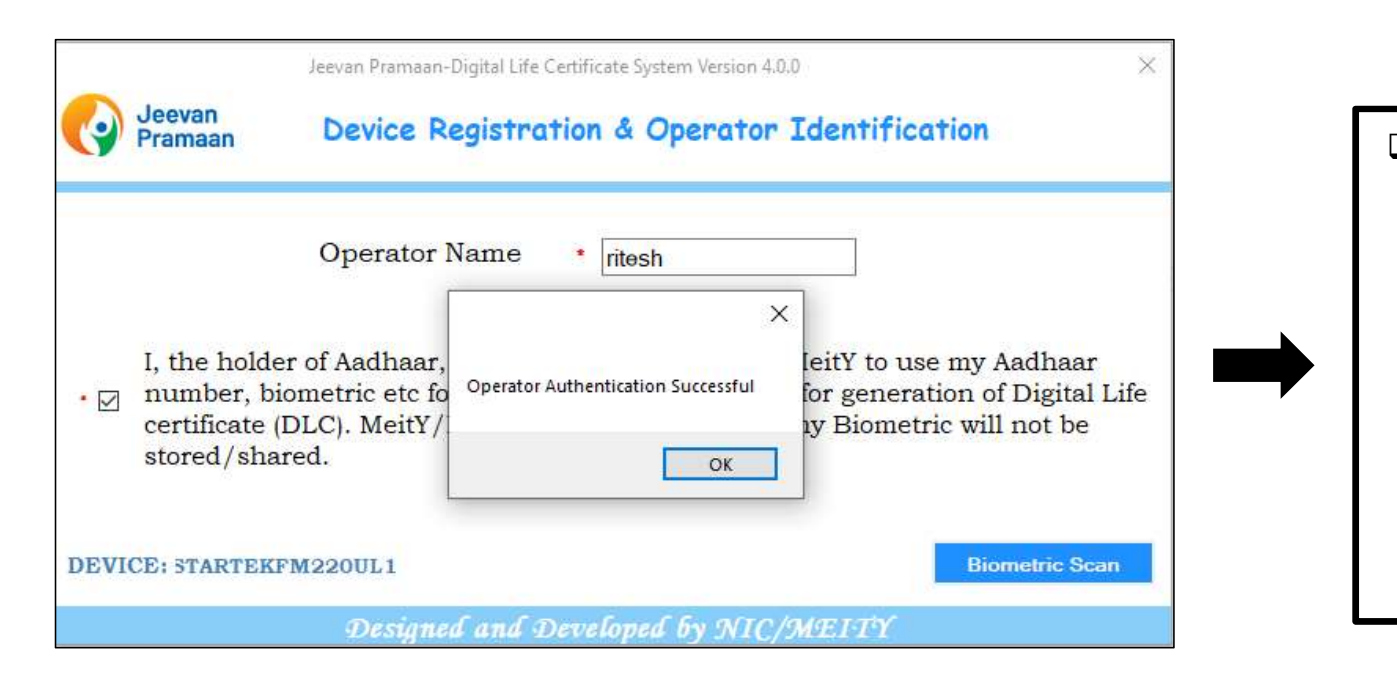

□ After you have successfully authenticated yourself through finger/iris scan, the application will show a pop "Operator Authentication Successful" which Operator states that the Registration is successful and the application restarts itself.

| Jeevan                  | Pramaan-Digital Life Certif     | icate System Version 4.0.0 |          |
|-------------------------|---------------------------------|----------------------------|----------|
| Jeevan<br>Pramaan       | Pensioner Ide                   | ntification                | English  |
| Aadhaar                 | ○ Virtual ID<br>Mobile<br>Email | Exit   Generate OTF        | <b>●</b> |
| vice: STARTEK\$FM220UL1 |                                 |                            |          |
| Des                     | inned and Devel                 | oned by NIC/MEITY          |          |

- Next the Pensioner Authentication screen will open. Now whenever you run the application the Pensioner Authentication screen will open.
- The pensioner should enter his/her Aadhaar number and mobile number. The email address is optional.
- Next click on the Generate OTP button you will receive an OTP on the entered mobile number and email ( only if the user has provided email )

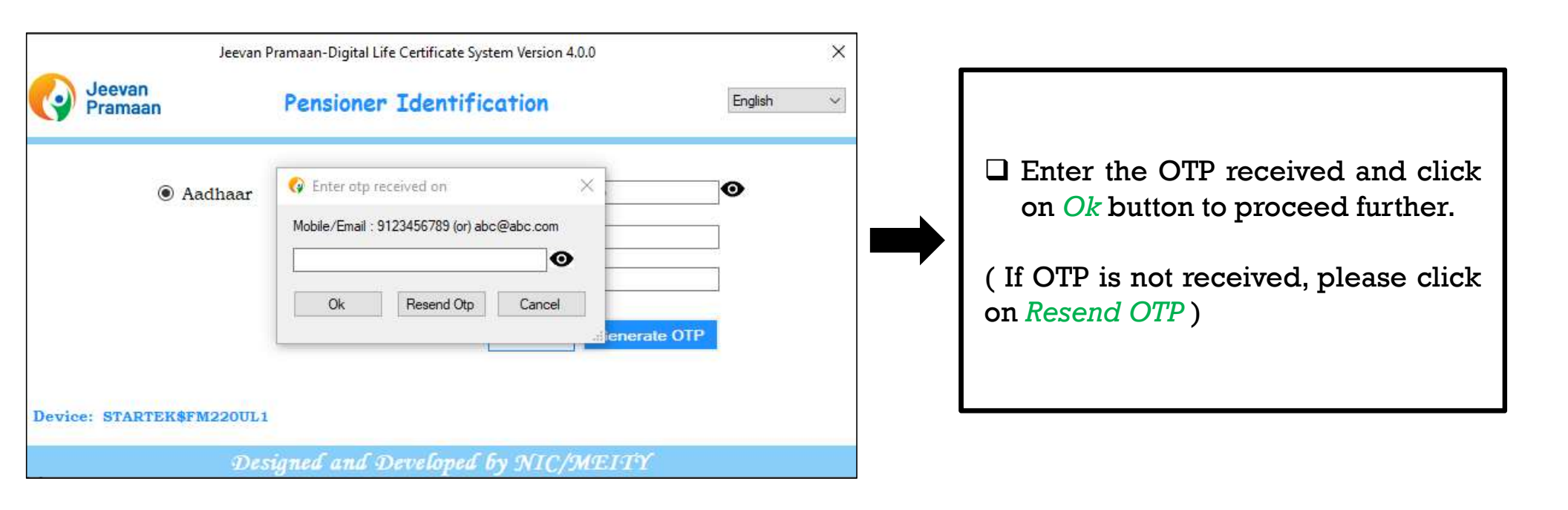

| Jeevan<br>Pramaan                                                                     |        | Jeevan Pramaan-Digita<br>Pensioner | Life Certificate System Version 4.0.0 Details                         |                       | ×    |
|---------------------------------------------------------------------------------------|--------|------------------------------------|-----------------------------------------------------------------------|-----------------------|------|
| Pensioner De                                                                          | etails | Previe                             | ew & Consent                                                          | Aadhaar Authenticatio | n    |
| Pensioner Name  Type of Pension  Organisation Type  Sanctioning Authority  PPO Number |        | ~<br>~<br>~                        | 6) • Disbursing Agency<br>7) • Agency<br>8) • Account Number(Pension) |                       | >    |
| Are you Re-Married?                                                                   | O Yes  | No                                 | Are you Re-Employed?                                                  | ⊖ Yes                 | No   |
|                                                                                       | Dı     | signed and Devel                   | oped by NIC/MEITY                                                     | Quit                  | NEXT |

- After successful OTP Validation the screen shown on left appears. The screen will be either blank or will have prefilled details as shown in the next slide.
- Enter all the details correctly, incorrect information will lead to rejection of Jeevan Pramaan by the Pension Disbursing agency

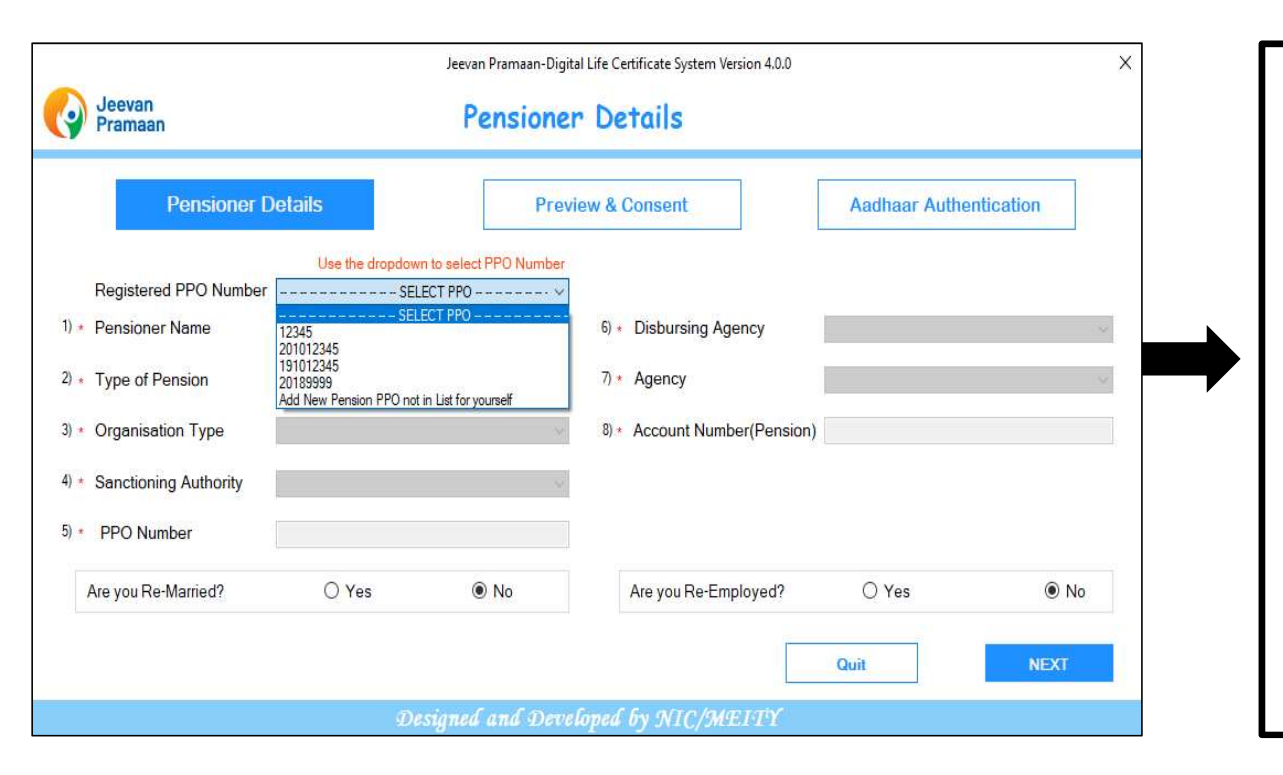

- In case you get the screen with prefilled details, Select the desired PPO Number from the dropdown, or you can select 'Add new pension PPO not in List for yourself' if you want to add a new PPO Number which is not appearing in list and fill in the pension details.
- In case user selects a PPO Number, he/she can modify all the details except PPO Number.
- □ After entering all the details click on "NEXT" button

| Jeevan<br>Pramaan                                                                     | Jeevan Pramaan-Digital Life Certifica<br>Pensioner Deta | ite System Version 4.0.0                        | ×     |
|---------------------------------------------------------------------------------------|---------------------------------------------------------|-------------------------------------------------|-------|
| Pensioner Details                                                                     | Preview & Cons                                          | sent Aadhaar Authentic                          | ation |
| Pensioner Name  Type of Pension  Organisation Type  Sanctioning Authority  PPO Number | 6) • Dis<br>7) • Agr<br>8) • Acc                        | bursing Agency<br>ency<br>xount Number(Pension) | ~     |
| Are you Re-Married?                                                                   | O Yes   No  Are                                         | you Re-Employed? O Yes                          | ● No  |
|                                                                                       | Designed and Developed by                               | Quit                                            | NEXT  |

- □ the pensioner needs to add Remarriage and Re-Employment details.
- □ In case the pensioner is re-employed or re-married, he/she is not allowed to submit DLC using the application, the pensioner needs to submit the required certificates to their pension disbursing agency.

| Pensioner NameAgencyabcFederal BankType of PensionPPO NumberFamily12312312Organisation TypeAccount Number(Pension)Banks123123123123123Sanctioning AuthorityAre you Re-Married?Banking StaffNo                                                       | Pensioner Details Pre                    | eview & Consent Aadhaar                     | Authentication   |
|----------------------------------------------------------------------------------------------------|------------------------------------------|---------------------------------------------|------------------|
| abc     Federal Bank       Type of Pension     PPO Number       Family     12312312       Organisation Type     Account Number(Pension)       Banks     123123123123       Sanctioning Authority     Are you Re-Married?       Banking Staff     N0 | Pensioner Name                           | Agency                                      | ^                |
| Type of Pension     PPO Number       Family     12312312       Organisation Type     Account Number(Pension)       Banks     123123123123       Sanctioning Authority     Are you Re-Married?       Banking Staff     No                            | abc                                      | Federal Bank                                |                  |
| Family     12312312       Organisation Type     Account Number(Pension)       Banks     123123123123       Sanctioning Authority     Are you Re-Married?       Banking Staff     No                                                                 | Type of Pension                          | PPO Number                                  |                  |
| Organisation Type     Account Number(Pension)       Banks     123123123123       Sanctioning Authority     Are you Re-Married?       Banking Staff     No                                                                                           | Family                                   | 12312312                                    |                  |
| Banks     123123123123       Sanctioning Authority     Are you Re-Married?       Banking Staff     No                                                                                                    | Organisation Type                        | Account Number(Pension)                     | i                |
| Sanctioning Authority     Are you Re-Married?       Banking Staff     No                                                                                                    | Banks                                    | 123123123123                                |                  |
| Banking Staff No                                                                                                    | Sanctioning Authority                    | Are you Re-Married?                         |                  |
| v                                                                                                    | Banking Staff                            | No                                          |                  |
|                                                                                                    | 5                                        |                                             | ~                |
|                                                                                                    |                                          | une and accurate,                           |                  |
| I certify that the above dechalations are the and accurate.                                                                                                    | I understand and agree that any false or | misleading information will justify a denia | l of pension and |

□ This window shows the preview of all the details entered by the pensioner, make sure they are all correct and then tick both the *checkboxes* stating that the information entered is accurate

□ click on *Submit* button to proceed further.

|                                |                                                                                                  | Adunaal Adunendication |
|--------------------------------|--------------------------------------------------------------------------------------------------|------------------------|
| Pensioner Name<br>abc          | Agency<br>Federal Ba<br>BBO Numi                                                                 | ank                    |
| Others<br>Organisation Type    | Confirm                                                                                          | (Pension)              |
| Banks<br>Sanctioning Authority | Number of PPO remaining for DLC generation: 4<br>Do you want to generate DLC for the remaining P | PO?<br>ed?             |
| Banking Staff                  | Yes No                                                                                           | •                      |
| I certify that the above       | declarations are true and accurate.                                                              |                        |

- □ In case the pensioner has multiple pensions then the pop-up shown on left appears which shows the number of PPOs remaining for DLC generation.
- □ The pop-up asks the pensioner whether he/she wants to generate DLC for the remaining PPO number's apart from the one which has already been entered. Click on Yes if you wish to do so else click on NO.
- □ In case user clicks on YES the user will be taken to the pensioner details screen (as shown on slide number 19) and the pensioner is required to select the remaining PPO numbers from the dropdown that he/she wants to add and repeat the process from slide 19 onwards.
- In case the user clicks on NO, the pensioner is taken to the screen on slide number 23.

Page No: 22

**NOTE:** This screen will not appear if the pensioner has only one PPO Number/Pension.

| rensioner                                                                                             | Details                                                                                                    | Preview &                                                                                                    | Consent                                                                                                    | Aadhaar A                                                                                                    | uthentication  |
|----------------------------------------------------------------------------------------------------|----------------------------------------------------------------------------------------------------|----------------------------------------------------------------------------------------------------|----------------------------------------------------------------------------------------------------|----------------------------------------------------------------------------------------------------|----------------|
| Pensioner N<br>abc<br>Type of Pens<br>Others<br>Organisation<br>Banks<br>Sanctioning<br>Banking Staft | <ul> <li>You have Sel</li> <li>1) 12312312</li> <li>I, the H</li> <li>use my<br/>with U</li> <li>MeitY/<br/>stored,</li> </ul> | Jeevan Pramaan-Digital Life (<br>ected the following PPO Nur<br>3<br>holder of Aadhaar, her<br>7 Aadhaar number, bio<br>IDAI for generation of<br>NIC have informed me<br>/shared. | Certificate System Ve<br>mbers for Jeevan<br>eby give my co<br>metric etc for<br>Digital Life ce<br>e that my Bion<br>Quit | ersion 4.0.0 X<br>Pramaan Generation:<br>onsent to MeitY to<br>authentication<br>artificate (DLC).<br>netric will not be<br>Biometric Scan | Ŷ              |
| <ul> <li>I certify the</li> <li>I understan</li> <li>shall be liad</li> </ul>                         | at the above d<br>d and agree th<br>ble for discipli                                                                           | eclarations are true and<br>nat any false or mislead<br>nary action against me                                                                                                    | l accurate.<br>ling informatio                                                                                             | n will justify a denial                                                                                                    | of pension and |

| oers<br>)LC<br>van |
|--------------------|
| the                |
| to                 |
| th                 |

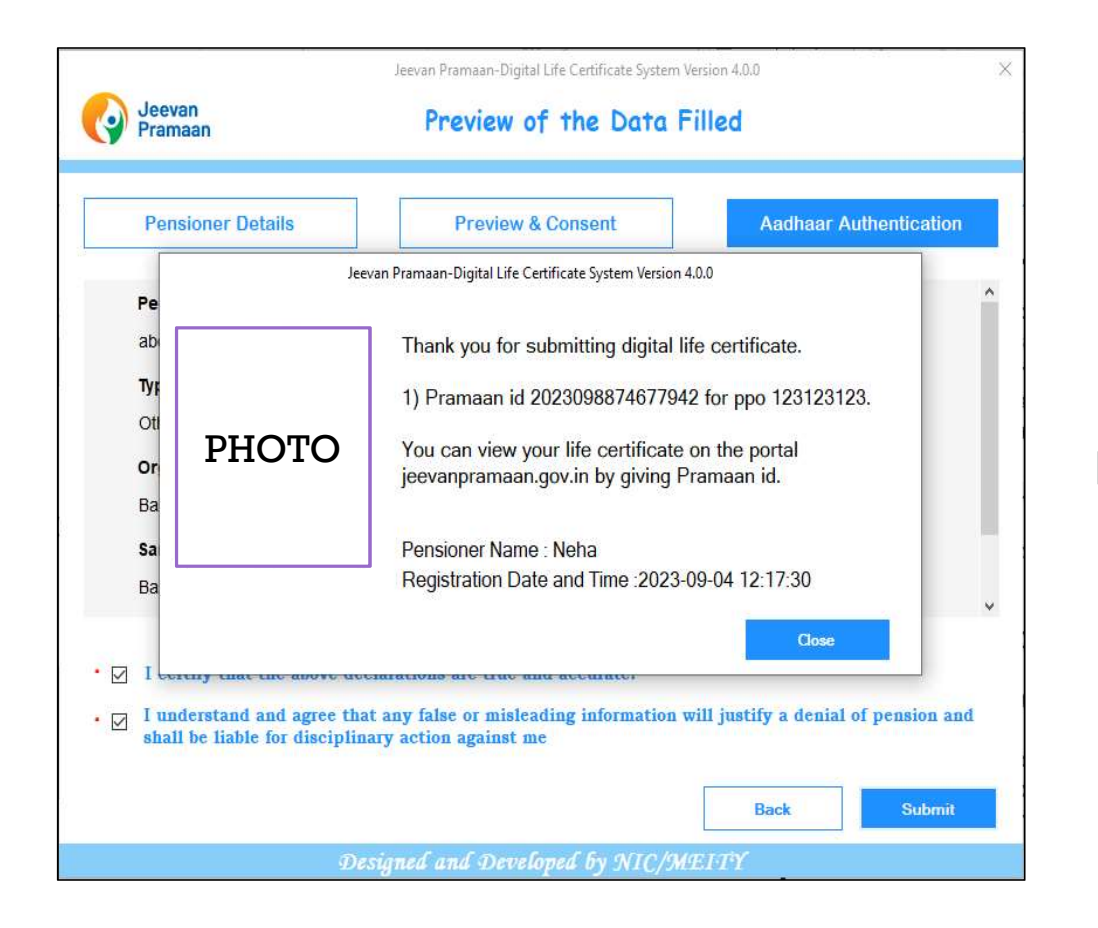

- Once authentication is successful, the DLC i.e Jeevan Pramaan is successfully generated and the Pramaan-id for each PPO number is displayed as shown on the screen.
- □ The pensioner will also receive a SMS on the mobile number provided during pensioner-authentication, the SMS contains the Pramaan-id and the link from which the pensioner can download the DLC if required.
- □ There is no need to physically submit the Digital Life Certificate to the Pension Disbursing Agency as it is automatically forwarded to the respective Pension Disbursing Agency.

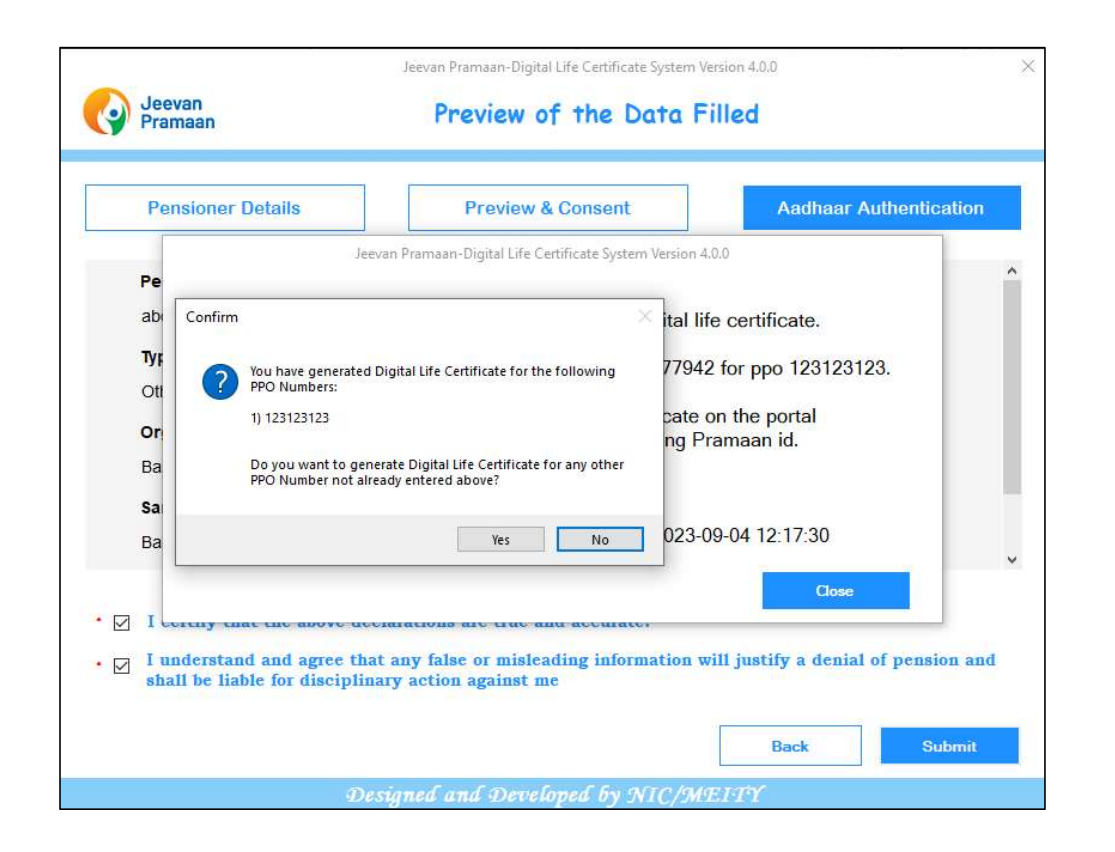

- □ After successful generation of DLC ,when pensioner click's on the close button the pop-up shown on left appears.
- □ The pop-up asks the pensioner whether he/she wants to add any new pension/PPO number not already entered above. If the pensioner wishes to do so click on YES.
- In case the pensioner clicks on YES, you need to repeat the steps from slide 19 onwards
- □ In case the pensioner has only one PPO then click on NO.